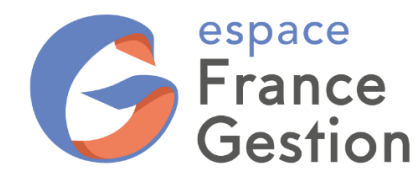

## COMMENT DÉLÉGUER UN ACCÈS RESTREINT À VOTRE COMPTE FISCAL POUR QUE FRANCE GESTION RÉCUPÈRE VOS DÉCLARATIONS DE TVA ?

| Allez sur le site                                                                                                    | www.impots.gouv.fr                                |  |  |  |  |
|----------------------------------------------------------------------------------------------------|---------------------------------------------------|--|--|--|--|
| Cliquez sur le bouton<br>« Votre espace professionnel »                                                                                                    | Votre espace professionnel                        |  |  |  |  |
|                                                                                                    | Connexion à mon espace professionnel              |  |  |  |  |
| Identifiez-vous puis cliquez sur le bouton<br>« Connexion »                                                                                                    | Adresse électronique                              |  |  |  |  |
|                                                                                                    | Mot de passe ? Connexion Mot de passe oublié      |  |  |  |  |
| Vérifiez visuellement la présence de<br>l'accès à « Mes services – Consulter –<br>Compte fiscal ».<br>Si absent, contactez l'aide aux<br>téléprocédures de l'administration pour<br>qu'elle vous aide à ajouter ce service. | MES SERVICES Consulter Compte fiscal [+] Avis CFE |  |  |  |  |
| Cliquez sur le lien<br>« Mon espace - Gérer les services »                                                                                                    | MON ESPACE                                        |  |  |  |  |

Espace France gestion – SASU Société par actions simplifiée à associé unique au capital de 100000,00 € N° Siret : 94970438100019 – R.C.S. Paris B 949704381 – code APE : 7022Z – TVA Intracommunautaire : FR55949704381 Tél. 01 43 14 40 60 – www.espacefg.fr – info@espacefg.fr

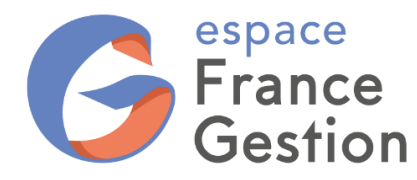

## DÉLÉGATION COMPTE FISCAL POUR TVA

SUR IMPOTS.GOUV.FR

| Cliquez sur le lien<br>« Droits d'accès – Gérer ou consulter<br>vos délégations »                                                                  | <ul> <li>DROITS D'ACCES</li> <li>Sérer vos administrateurs suppléants<br/>En savoir plus</li> <li>Sérer ou consulter vos délégations<br/>En savoir plus</li> </ul>                                                                                                    |  |  |  |  |  |
|----------------------------------------------------------------------------------------------------|----------------------------------------------------------------------------------------------------|--|--|--|--|--|
| Dans la partie basse de la fenêtre :<br>sélectionnez le SIREN du dossier à<br>déléguer puis cliquez sur le lien<br>« Rechercher »                  | Sélection du S.I.R.E.N         Veuillez saisir le numéro S.I.R.E.N (ou équivalent) de l'entreprise pour laquelle vous souhait tout ou partie de vos habilitations         Sélectionnez un numéro S.I.R.E.N (ou équivalent) :         312449226 *         314900507 *                                 |  |  |  |  |  |
| Vérifiez « Entreprise sélectionnée »                                                                                                    | Entreprise sélectionnée<br>Numéro S.I.R.E.N. (ou équivalent) : mon SIREN<br>Dénomination : mon entreprise                                                                                                    |  |  |  |  |  |
| Saisissez le numéro de France Gestion<br>20213060002424 dans « Création d'un<br>Délégataire – Numéro d'abonné »<br>Cliquez sur le lien « Valider » | Création d'un Délégataire<br>Veuillez saisir le numéro d'abonné de l'usager professionr<br>habilitations.<br>Numéro d'abonné :                                                                                                    |  |  |  |  |  |
| Vérifiez « Usager sélectionné »                                                                                                    | Usager sélectionné         Vous avez sélectionné l'usager suivant :         Nom :       FRANCE GESTION         Prénom :       OMGA         Entreprise :       312449226 - ASS FRANCE GESTION         Adresse électronique :       deleg02@france-gestion.fr         Téléphone :       01 43 14 40 65 |  |  |  |  |  |

Espace France gestion – SASU Société par actions simplifiée à associé unique au capital de 100000,00 € N° Siret : 94970438100019 – R.C.S. Paris B 949704381 – code APE : 7022Z – TVA Intracommunautaire : FR55949704381 Tél. 01 43 14 40 60 – www.espacefg.fr – info@espacefg.fr

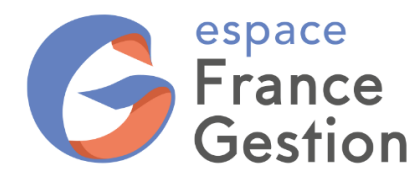

SUR IMPOTS.GOUV.FR

|                                                                                                    | Habilitation(s) possédée(s) Actions                |                                                                                         |                       |                                |           |                  |                                                     |
|----------------------------------------------------------------------------------------------------|----------------------------------------------------|-----------------------------------------------------------------------------------------|-----------------------|--------------------------------|-----------|------------------|-----------------------------------------------------|
|                                                                                                    | Messagerie                                         |                                                                                         | Déléguer/Modifier     |                                |           |                  |                                                     |
| Cliquez sur le lien « Déléguer/Modifier »<br>qui se situe à droite de l'habilitation<br>« Consulter le Compte fiscal » | Déclarer TVA                                       |                                                                                         | Déléguer/Modifier     |                                |           |                  |                                                     |
|                                                                                                    | Payer TVA                                          |                                                                                         | Déléguer/Modifier     |                                |           |                  |                                                     |
|                                                                                                    | Payer l'Impôt sur les<br>sociétés                  |                                                                                         | Déléguer/Modifier     |                                |           |                  |                                                     |
|                                                                                                    | Consulter le Compte fiscal                         |                                                                                         | Déléguer/Modifier     |                                |           |                  |                                                     |
|                                                                                                    | Remboursement de TVA UE                            |                                                                                         | Déléguer/Modifier     |                                |           |                  |                                                     |
|                                                                                                    | Tiers déclarants                                   |                                                                                         | Déléguer/Modifier     |                                |           |                  |                                                     |
|                                                                                                    |                                                    | /                                                                                       |                       |                                |           |                  |                                                     |
| Cochez la case « les déclarations » -<br>« TVA »<br>sélectionnez le bouton « Acteur »                                  | Consulter le Compte<br>fiscal                      | Impôt sur les<br>Sociétés et<br>revenus<br>catégoriels<br>(BIC / BNC / BA<br>RF)<br>RCM | TVA<br>TGAP<br>1 TVVI | TP/CFE<br>TF<br>CVAE<br>TASCOM | TS<br>PAS | Autres<br>Impôts | Rôle                                                |
|                                                                                                    | les déclarations                                   |                                                                                         |                       |                                |           |                  | <ul> <li>Acteur délégant</li> <li>Acteur</li> </ul> |
|                                                                                                    | les avis et/ou paiements                           |                                                                                         |                       |                                |           |                  |                                                     |
|                                                                                                    | le suivi des<br>remboursements et des<br>excédents |                                                                                         |                       |                                |           |                  |                                                     |
| Cliquez sur le bouton « Valider »                                                                                      | Valider                                            |                                                                                         |                       |                                |           |                  |                                                     |
| Cliquez sur le bouton « Quitter »                                                                                      | 💥 Quitter                                          |                                                                                         |                       |                                |           |                  |                                                     |